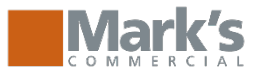

# Logging in: https://www.markscommercial.com

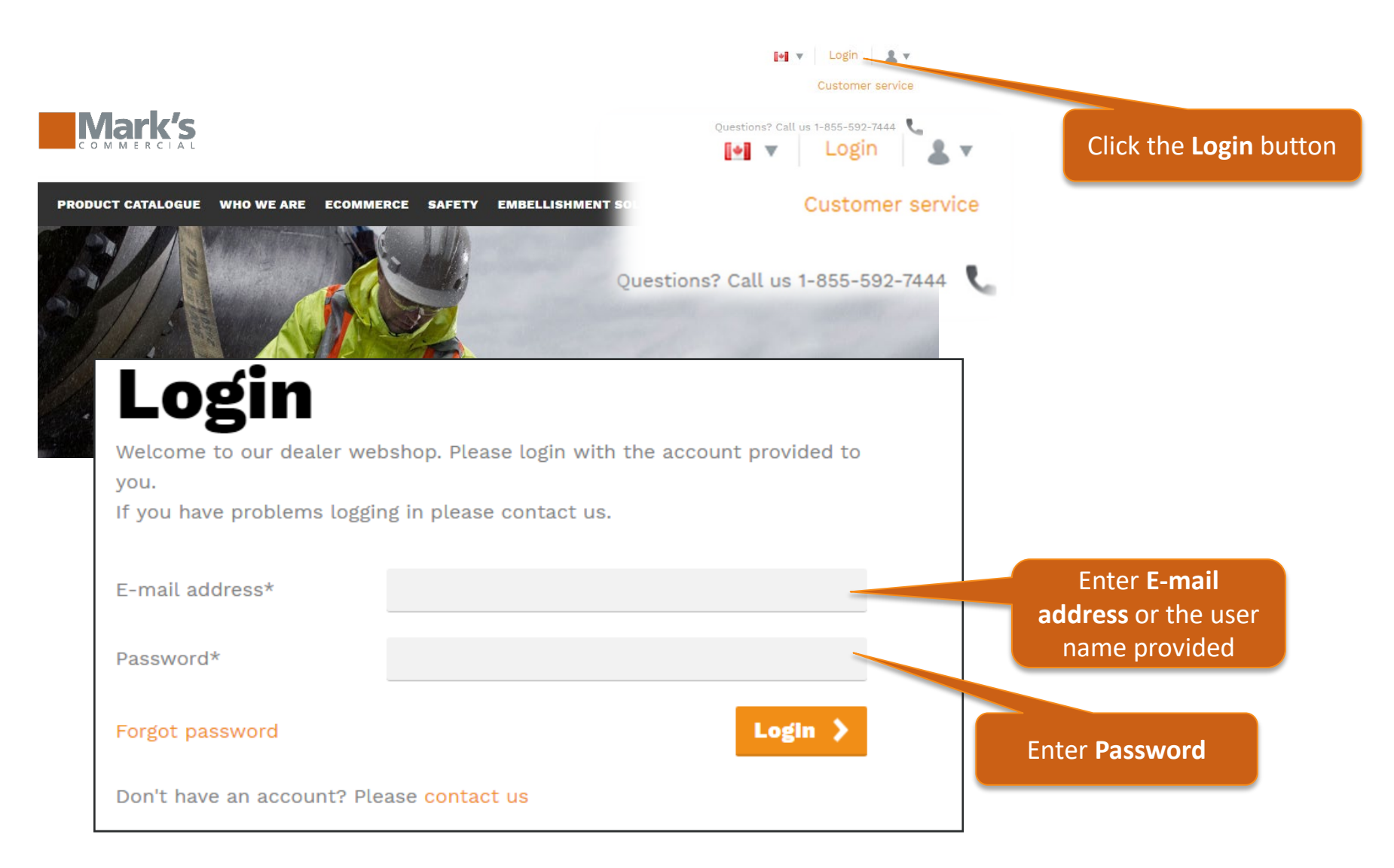

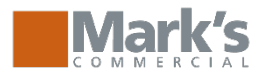

## **Home Page**

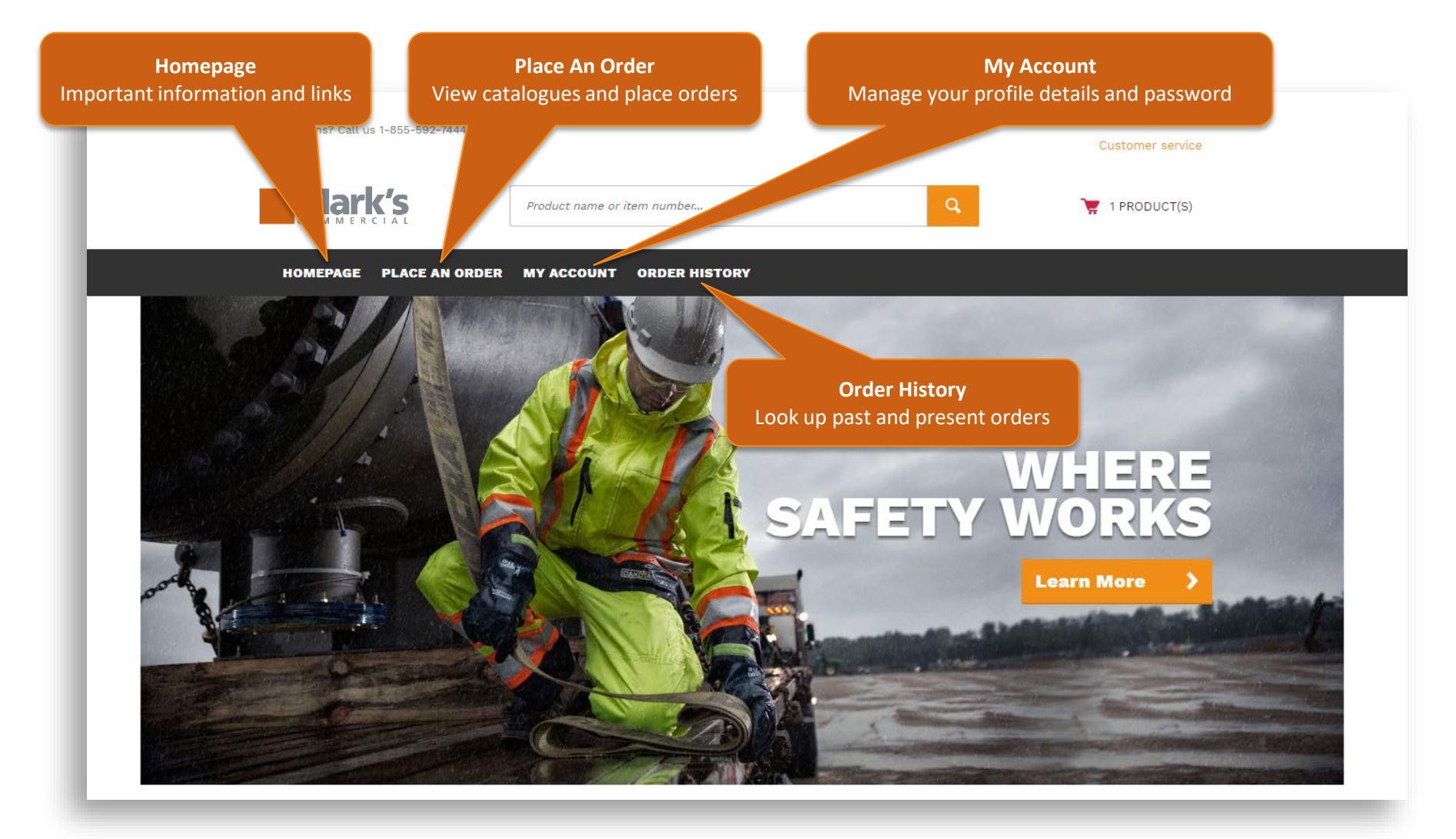

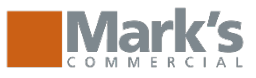

## Placing an order

| HOMEPAGE<br>Ministry<br>Shirts | PLACE AN ORDER MY ACCOUNT OR                                                                                                    | DER HISTORY                                             | All Products                       | After<br>An Ord<br>cat                 | clicking the <b>Place</b><br>l <b>er</b> button, select a<br>alogue to view<br>products |
|--------------------------------|----------------------------------------------------------------------------------------------------|---------------------------------------------------------|------------------------------------|----------------------------------------|-----------------------------------------------------------------------------------------|
|                                | HOMEPAGE PLACE AN ORDER                                                                                                    | Product name or item number<br>MY ACCOUNT ORDER HISTORY | ٩                                  | 🏹 1 PRODUCT(S)                         |                                                                                         |
|                                | Home > Place an Order > Shirts Shirts Product category ^                                                                                                |                                                         | View: 🚔 🚺 Sor                      | t by: Item No ascending 🔻              |                                                                                         |
|                                | <ul> <li>New category (3)</li> <li>New category/New cat (3)</li> <li>Shirts (5)</li> <li>Item number ^</li> <li>17735 (1)</li> <li>17737 (1)</li> </ul> | 5 product(s) found                                      |                                    | Add to cart >                          | Click on a product image                                                                |
|                                | <ul> <li>□ 19310 (1)</li> <li>□ 2000L (1)</li> <li>□ 2400TS (1)</li> <li>Size ^</li> <li>□ 2XL * REG (3)</li> <li>□ 2XL * REG (3)</li> </ul>            | MENS LONG SLEEVE                                        | SHIRT, MEN'S S/S<br>EASY CAREt     | MEN'S VALENCIA 3:<br>IN-1 JACKETt      | or description<br>to view<br>product details<br>and add to the                          |
|                                | <ul> <li>3XL * REG (3)</li> <li>4XL * REG (3)</li> <li>5XL * REG (3)</li> <li>L * REG (3)</li> <li>Show all</li> </ul>                                  | 17735<br>\$40.59<br>Select variants                     | 17737<br>\$39."<br>Select variants | 19310<br>\$124.99<br>Select variations | cart.                                                                                   |

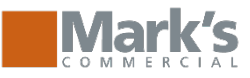

## **Placing an order**

Back to overview

HOMEPAGE

Back to overview

Home > Place an Order > Shirts

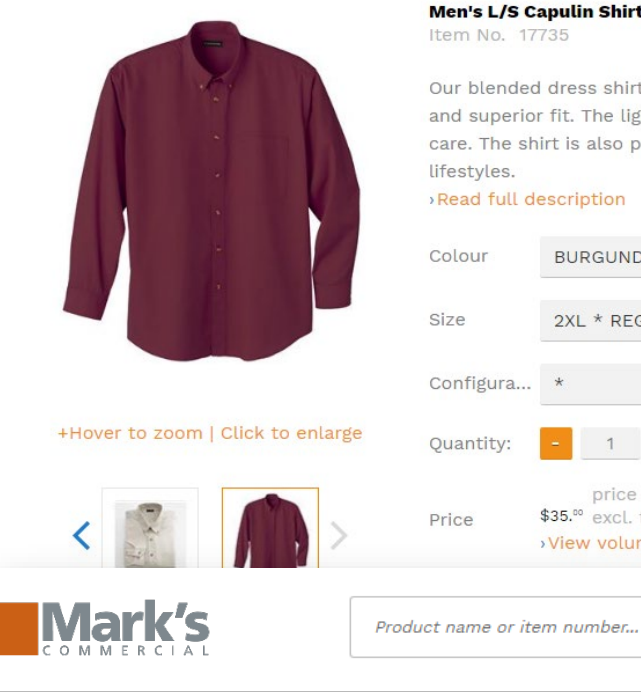

MY ACCOUNT

Home > Place an Order > Shirts

Men's L/S Capulin Shirt Item No. 17735

Our blended dress shirt is designed for ease of movement and superior fit. The lightweight fabric provides ease of care. The shirt is also preshrunk to fit today's busy lifestyles.

#### Read full description

| Colour    | BURGUNDY                           | •             |
|-----------|------------------------------------|---------------|
| Size      | 2XL * REG                          | •             |
| Configura | *                                  | -             |
| Quantity: | - 1 + Each                         |               |
| Price     | price per Each<br>\$35.∞ excl. tax | Add to cart > |

### Select the Colour, Size and **Embellishment** (if applicable)

Once you have made selections for Qty, Colour, Size & Embellishment click Add to cart to place an item in the cart.

> T 1 PRODUCT(S)

#### LAST ADDED PRODUCTS TO YOUR SHOPPING CART

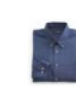

Q

EASY CARE SHIRTE MENS LONG SLEEVE EASY CARE SH EASY CARE SH EASY CA 1 E A

MENS LONG SLEEVE

>View shopping cart

Checkout )

Click View cart to review/modify the cart OR click Checkout to move directly to checkout

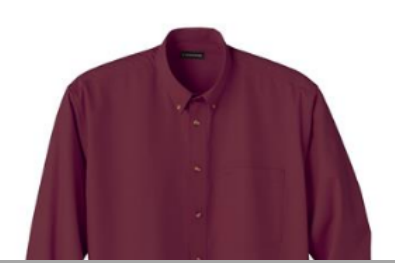

PLACE AN ORDER

#### Men's L/S Capulin Shirt Item No. 17735

**ORDER HISTORY** 

>View volume discount

Our blended dress shirt is designed and superior fit. The lightweight fab care. The shirt is also preshrunk to in today's pusy lifestyles.

#### >Read full description

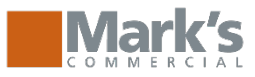

### **Cart Review**

#### Home • Cart

Cart

Enter an item number and press tab to load the product information and variants. Tab again to select variants and set quantity. Press enter to add the product to the list.

Item No.

Q,

**Cart details** 

### My cart

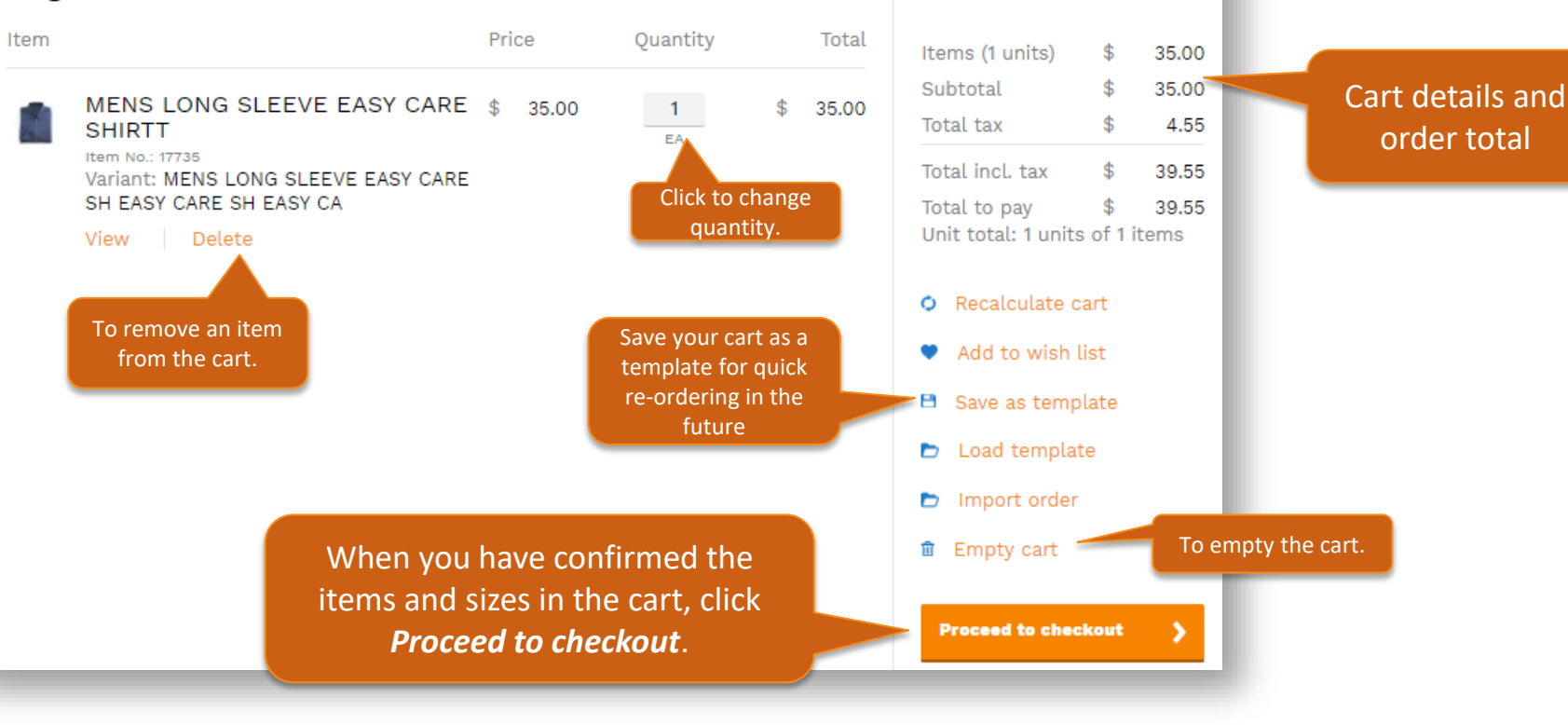

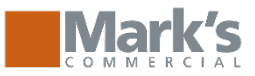

# Checkout

Edit shopping cart

## **Secure checkout**

### **1. Shipping information**

Please select your shipping address below.

- Deliver the order to the same address as the billing address,
- Deliver the order to an address from address book.
- Deliver the order to a different address.

Next

When you have confirmed delivery address, click *Next.* 

### 2. Payment information 3. Order overview

Shopping cart summary

<u>Edit</u>

No. # of items in cart:

Our payment methods

#### 😂 🗸 😂

Choose

where your

order is

delivered.

Secure and Safe Payments are processed safely using your own bank in a trusted environment.

Contact our service desk at 1-855-592-7444 or via e-mail.

Checkout summary Billing address

3025 Albion Road North K1G 3S4 ON Ottawa Canada

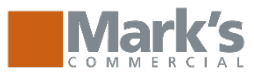

Edit

1

**Reference or PO** 

Number for

invoicing.

Edit

Edit

**Shopping cart** 

summary

😂 VISA

Secure

a truste

Contact

Checkout summary

3025 Albion Road North

3025 Albion Road North

K1G 3S4 ON Ottawa

Shipping address

K1G 3S4 ON Ottawa Canada

Payment method

On Account

Canada

No. # of items in cart:

1-855-592-7444 or via e-mail.

# **Checkout – Charge to Business Account**

Edit shopping cart

### **Secure checkout**

### 1. Shipping information 2. Payment information

Please select your payment method

| Payment        | method                                                                                              |
|----------------|----------------------------------------------------------------------------------------------------|
| • On Acc       | count                                                                                               |
| <b>〈</b> BACK  | Next >                                                                                              |
| -              |                                                                                                    |
| i<br>cha<br>ai | For purchases being<br>nvoiced to a corporate<br>arge account, or made on<br>n entitlement program, |
| the            | payment method will be<br>On Account.                                                               |

### Edit shopping cart Secure checkout **1. Shipping information** 2. Payment information 3. Order overview Additional information Reference no. Comments 7 Requested delivery date UOM Product Title Ouantity FR BALACLAVA Item No.: F12051 FR BALACLAVA BLACK ONE 1 EA Your order should be authorized by Jane Rideau I have read and fully understand the Terms and Conditions 🗹 **K**BACK Pay >

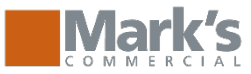

- ()

VISA Masterland

'S

Please enter the following address exactly as it appears on your credit card / bank s

\$41.80 00017296

BILLING ADDRESS

\* FIRST NAME:

\*LAST NAME:

\* STREET

# Checkout – Credit Card required

Edit shopping cart

### Secure checkout

### **1. Shipping information** 2. Payment information

Please select your payment method

| Payment method                                                                                            |                                                    | 3025 Albion Road North                                                          |                 |
|----------------------------------------------------------------------------------------------------|----------------------------------------------------|---------------------------------------------------------------------------------|-----------------|
| <ul> <li>Credit card</li> <li>Select stored credit card from the list</li> <li>New credit card</li> </ul> |                                                    | °CITY:<br>Ottawa                                                                |                 |
| (BACK Next >                                                                                              | All credit card<br>information will<br>be securely | * PROVINCE:<br>Ontario<br>* COUNTRY:<br>Canada<br>* POSTAL/ZIP CODE:<br>K1G 3S4 | •               |
| For purchases requiring a credit card payment, or purchases made in excess                                | stored for use<br>on future<br>orders, by CTFS.    | PAYMENT DETAILS<br>Transaction amount:<br>order number:<br>* Card number:       | \$41.8<br>00017 |
| of an entitlement amount,<br>the payment method will be<br>Credit Card.                                   |                                                    | SAVE NEW CREDIT CARD  * EXPIRES:                                                | )               |

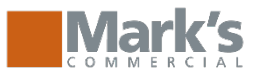

## **Checkout**

### **Order processed successfully**

Your order is successfully completed. Go to your account page. Go to your order page. Go to homepage. Logout.

Select *Go to your* order page to view submitted order details.

1

#### Order Number

| Order Number            | 000                                          | 1729            | 5 Ord                                                      | ler 🔎                 | rint preview                                          |
|-------------------------|----------------------------------------------|-----------------|------------------------------------------------------------|-----------------------|-------------------------------------------------------|
|                         | Order no.                                    | 00017295        |                                                            | Order date            | 2017-11-10                                            |
| Order Status            | Order status                                 | Pending         |                                                            | Document              | 2017-11-10                                            |
|                         | Shipment date                                |                 |                                                            | date                  | - • •                                                 |
|                         | Location code                                | 0558            |                                                            | Payment<br>status     | Paid                                                  |
|                         | Requested<br>delivery date                   | 2017-11-19      |                                                            | Payment<br>method     | On Account                                            |
|                         | Promised<br>delivery date                    | 2017-11-19      |                                                            | Payment terms<br>code | 017                                                   |
|                         | Sell-to contact                              | Joe Rideau      |                                                            | Due date              |                                                       |
|                         | Reference no.                                | 12345           |                                                            | Payment<br>discount   | 0.00                                                  |
| Delivery & Billing Info | Sell-to add                                  | ress            | Bill-to addr                                               | ess                   | Ship-to address                                       |
|                         | 3025 Albion Roa<br>K1G 3S4 ON Ott:<br>Canada | ld North<br>awa | Joe Rideau<br>3025 Albion Roa<br>K1G 3S4 ON Otta<br>Canada | d North<br>awa        | 3025 Albion Road North<br>K1G 3S4 ON Ottawa<br>Canada |
|                         |                                              |                 |                                                            |                       | Reorder 📏                                             |
| Product details and     | Item No. Title                               |                 | Status                                                     | Ship. d. Q            | ty UOM Ship. Inv. Outst.                              |
| line status             | F12051 FR B                                  | BALACLAVA       |                                                            |                       |                                                       |

FR BALACLAVA BLACK ONE Not shipped 2017-11-19 1 EA 0 0

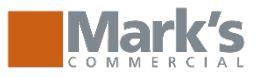

### **Returns, Cancellations, Inquiries**

• The Mark's Commercial Return Policy and Return Form can be found on the Returns page located in the Footer.

### **RETURN POLICY**

At Mark's Commercial & L'Équipeur, we stand behind everything we sell. If you are not 100% satisfied with your Mark's Commercial purchase, within 100 days, please return your unused, unworn, unaltered, unembellished or Manufacturer defective item for a full refund.

Contact Returns.MarksCommercial@Marks.com to coordinate your return and provide the following information in your email:

- Sales Order number
- Style #
- Reason for Return

#### **Terms and Conditions**

- · Refunds will be in the same form of payment originally used for the purchase.
- · Return shipping charges for online orders can not be refunded.
- To ensure your order is delivered safely and directly to you a shipping carrier is automatically determined by Mark's Commercial/L'Equipeur.
- Please allow 30 days from date of receipt to process your return.
- Remote returns may be utilized for defective product. Defects include embellishment errors, incorrect fulfillment and flaws in the fabrication of the garment.

**100-Day Boot Guarantee:** We expect your boots to do the job they've been designed to do. Flawlessly. However, if at any time during the first 100 days after purchasing them you experience a manufacturer defect, we want to know about it. Simply bring them and your original receipt into any Mark's/L'Équipeur store and we will replace them. Refunds and exchanges cannot be processed after 100 days.

Web Orders: Returns of web ordered product will not be accepted at Mark's/L'Équipeur stores across Canada. Please utilize the returns email to coordinate your return.

Store Orders: Returns of store ordered products will be accepted at Mark's/L'Équipeur stores across Canada with a copy of your receipt.

the same menu.

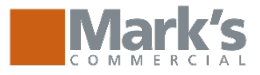

## **Administrative Features:** *User Proxy*

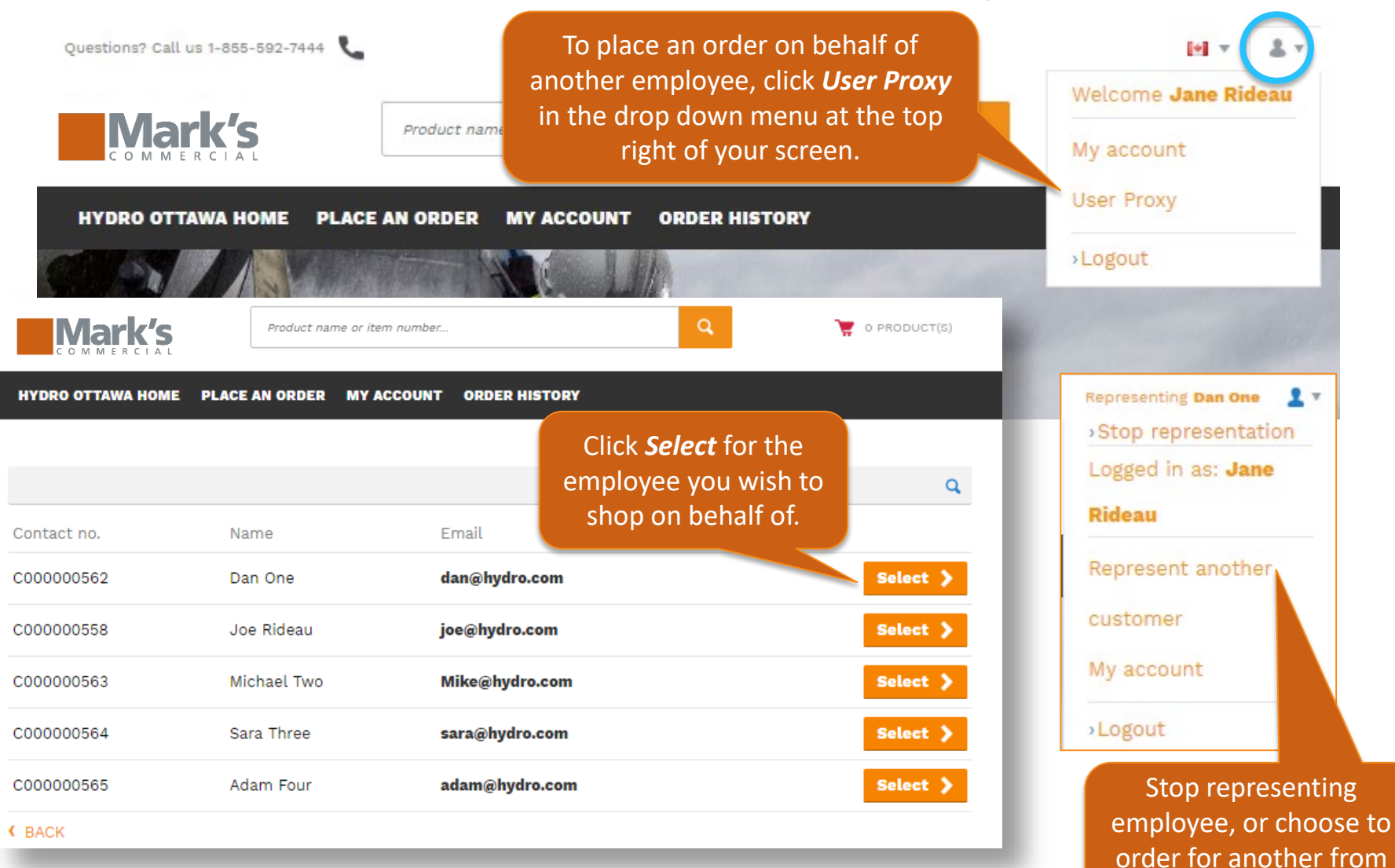

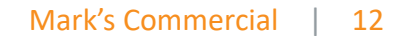

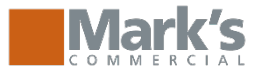

## **Administrative Features:** *Authorizations*

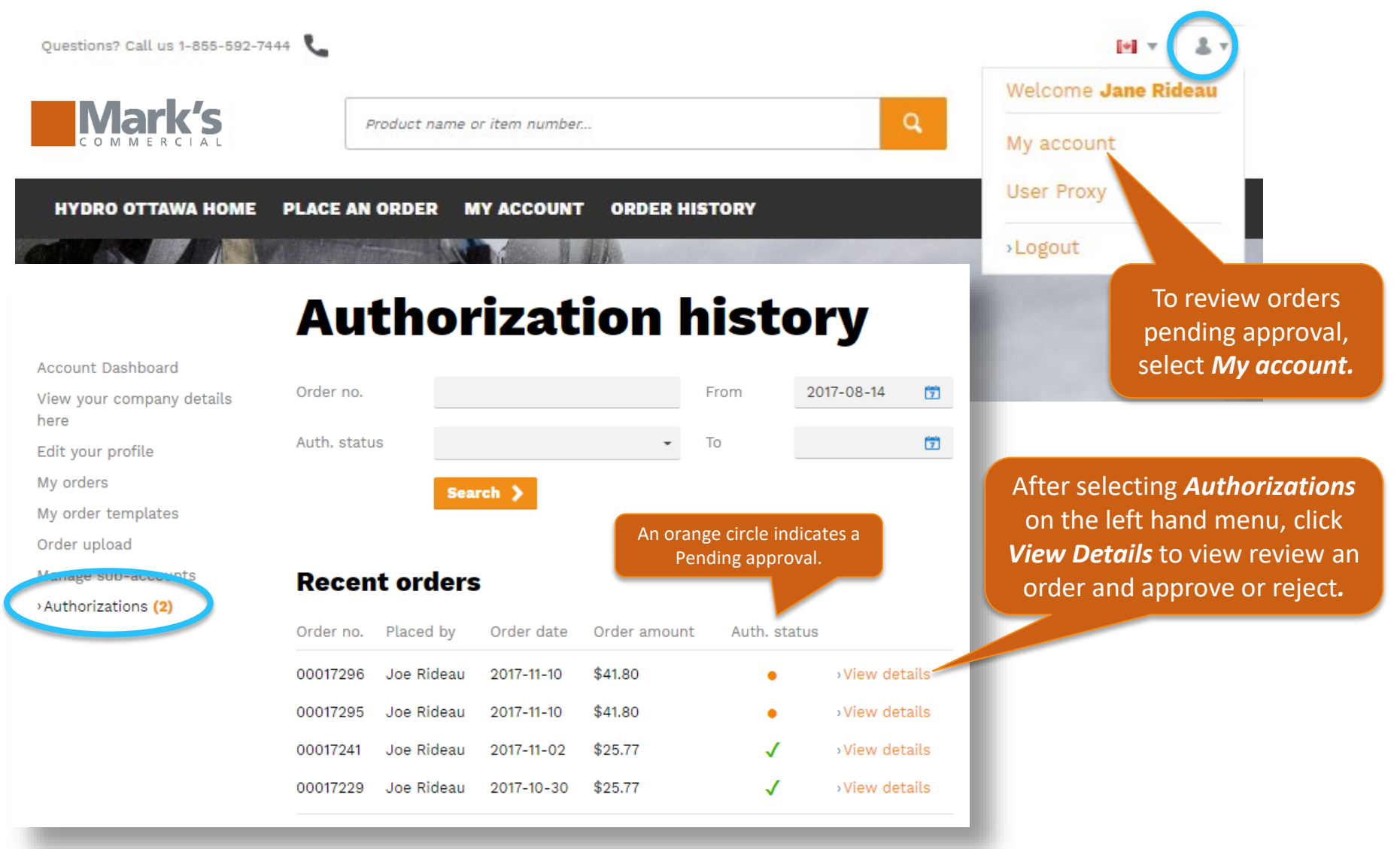

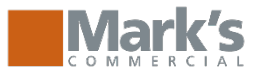

# Administrative Features: Managing Sub-accounts

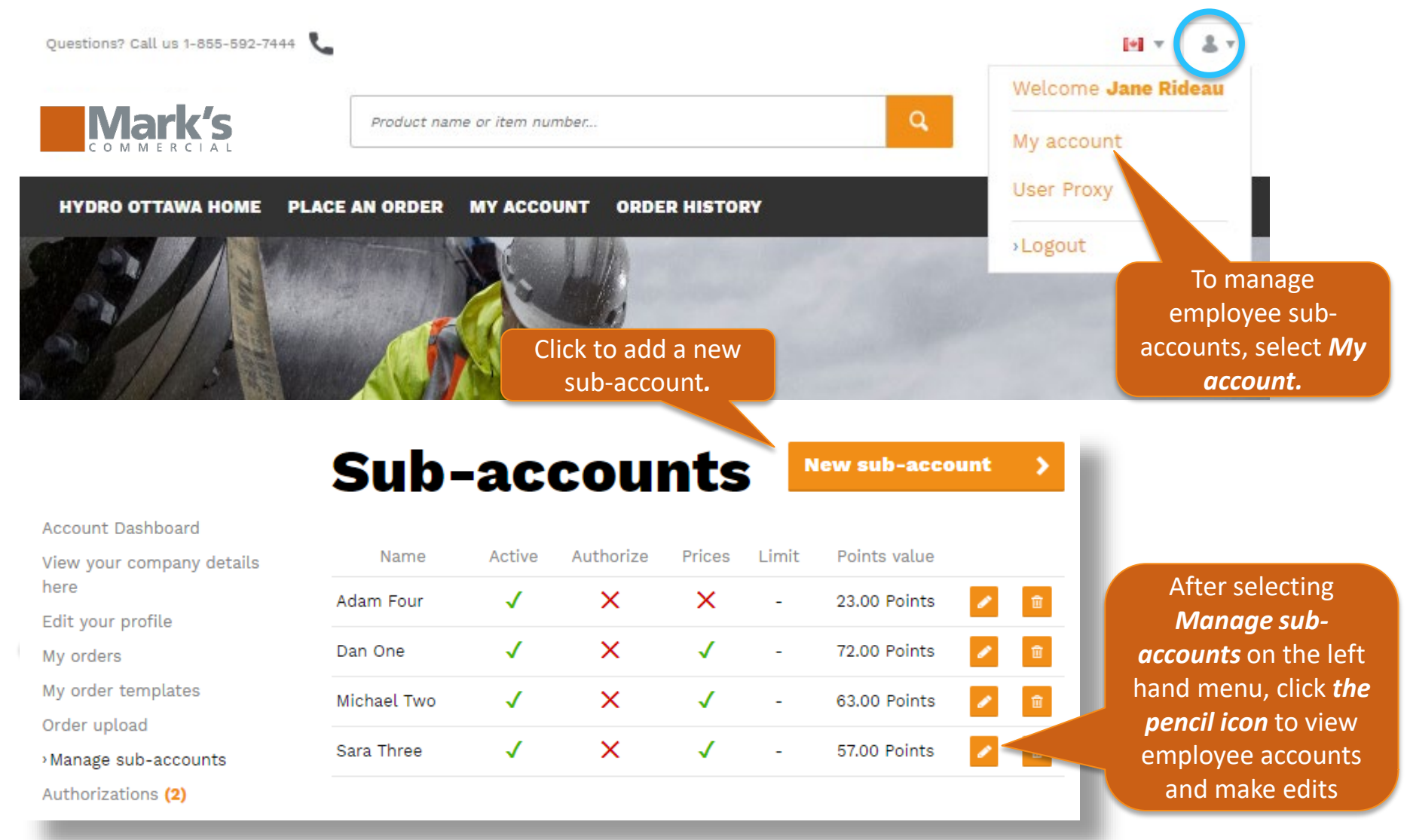

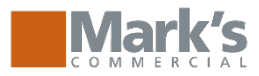

## **Administrative Features:** *Managing Sub-accounts*

### **Edit sub-account**

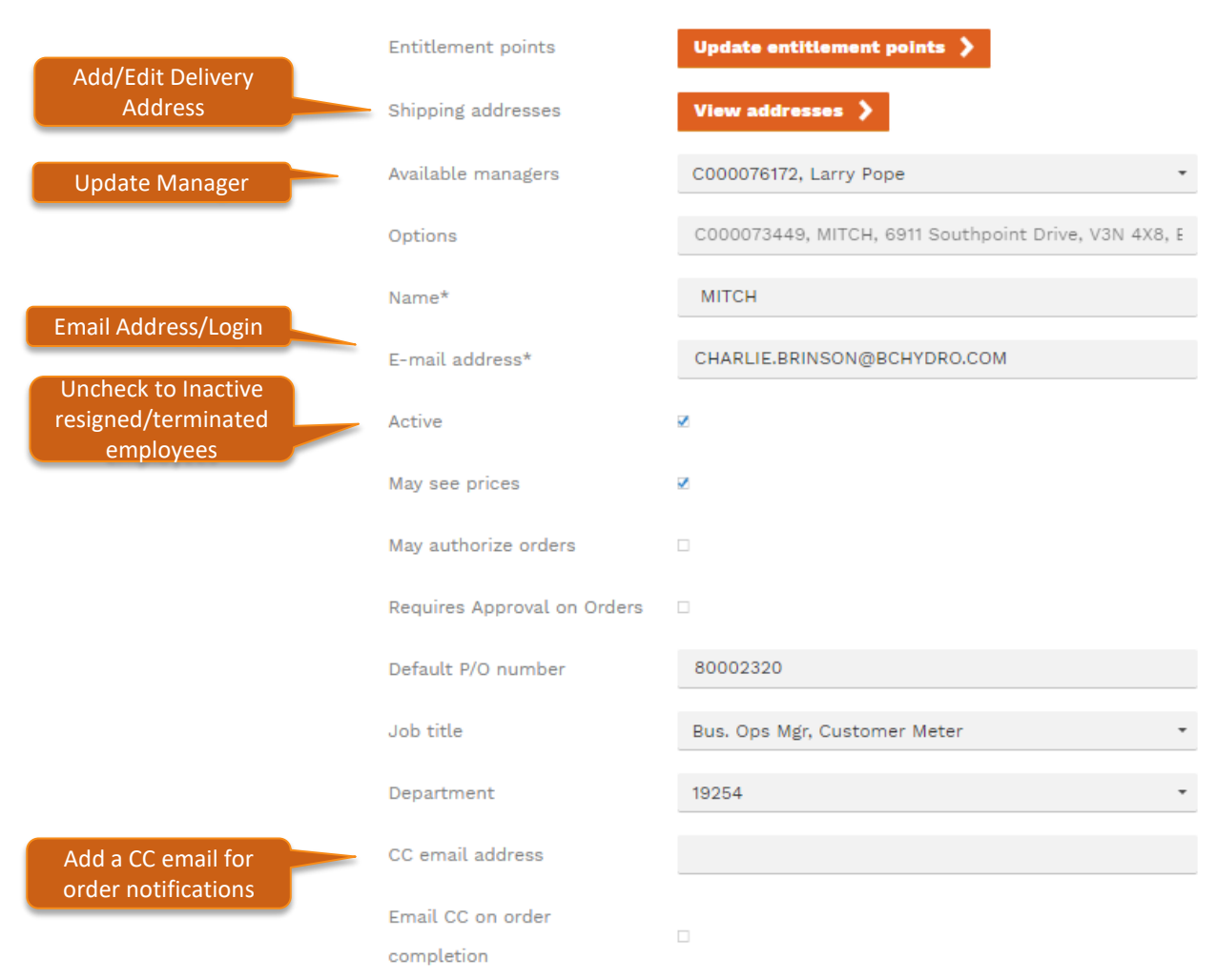

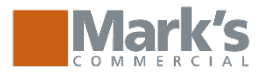

### Administrative Features: Adding New Sub-accounts Create new subaccount

| Enter employee First and Last Name                                     | Name*                       |         |
|------------------------------------------------------------------------|-----------------------------|---------|
|                                                                        | E-mail address*             |         |
| Enter Email address which will be<br>used for login and must be unique | Active                      | ×       |
|                                                                        | May see prices              | ×       |
| Select for employees that will                                         | May authorize orders        |         |
| require approval                                                       | Requires Approval on Orders |         |
|                                                                        | Default P/O number          |         |
|                                                                        | Job title                   | Power • |
|                                                                        | Department                  | Power * |
| Add a CC email for order                                               | CC email address            |         |
|                                                                        | Email CC on order           |         |
|                                                                        | completion                  |         |
|                                                                        | Email CC on shipment        |         |
| Enter the employee's phone                                             | Phone number                |         |
| number                                                                 | Manager                     |         |
|                                                                        | Allow delivery to address   |         |
|                                                                        | from address book           | *       |
| Enter the employee's delivery<br>address                               | Address                     |         |
|                                                                        | City                        |         |
| Choose the correct                                                     | Postal code*                |         |
| Function/Uniform Class for the new                                     | Country*                    | +       |
| account to ensure the appropriate                                      | Function                    | •       |
|                                                                        | Employee id                 |         |
|                                                                        | Office location             |         |

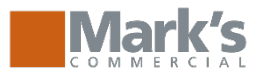

# **Administrative Features:** *Updating Entitlement*

Select **Update entitlement points** to add or adjust entitlement on the Manage Sub-accounts screen

| Edit man           | ager account                                    |
|--------------------|-------------------------------------------------|
| Entitlement points | Update entitlement points 🕻                     |
| Shipping addresses | View addresses 义                                |
| Options            | C000090785, Amelie Amyot-Cantin, 916 42nd Ave 🝷 |
| Name*              | Amelie Amyot-Cantin                             |
| E-mail address*    | Amelie.Amyot-Cantin@marks.com                   |
| Active             | 2                                               |

To adjust entitlement for existing employees use the increase/decrease fields to make balance adjustments

| Entitlement<br>program | Program<br>description        | Reward<br>point id | Currency | Available<br>points | Increase<br>points | Decrease<br>points | Transaction<br>date | Comment |
|------------------------|-------------------------------|--------------------|----------|---------------------|--------------------|--------------------|---------------------|---------|
| P000000144             | 00285872 -<br>DEMO<br>ACCOUNT | Amount<br>(\$)     | CAD      | 0                   | 0                  | 0                  | 2019-01-(7          |         |

To adjust entitlement for a new employees, first add the entitlement program and then use the increase/decrease fields to make balance adjustments

| Jpdate enti            | tlement p              | oints              |              |                     |                    |                    |                     | Close 🗙 |
|------------------------|------------------------|--------------------|--------------|---------------------|--------------------|--------------------|---------------------|---------|
| Entitlement<br>program | Program<br>description | Reward<br>point id | Currency     | Available<br>points | Increase<br>points | Decrease<br>points | Transaction<br>date | Comment |
| Select program         |                        | N                  | o entitlemen | t points avalia     | able               |                    |                     |         |
| EP00000089             |                        |                    |              |                     |                    |                    |                     |         |
| Select program         |                        | Add prog           | ram )        |                     |                    |                    |                     |         |